| Bricon Club Editor                                                                                                    | It Calculator                                                                                                    |
|----------------------------------------------------------------------------------------------------|----------------------------------------------------------------------------------------------------|
| Fanciers - List S Fancier - Detail C Cultures - Detail C Cultures - List S Fancier - Detail C Cultures - Detail C Cultures | bs Calculator     Details     Results     Name:   Bimingham Premier RPC race 6   Cub:   O053   Race:   IRURO   Prizes:   10%   Iberation:   14/05/2009   09:45:00   14/05/2009   09:45:00   7 Fancier(s)   Remarks:   Liberated in a light South East wind with sunny intervals.<br>Objections in writing within seven days of the publication of the result.   Two day race from:   00:00:00   Image: Image: Imag |
| Clubmaster Found:<br>M-41918 V 006                                                                                                    | Cear<br>Cear<br>Juint Cear<br>Juint Cear<br>Juint Cear<br>Juint Cear                                                                                                    |
| BRICON nv : Euro<br>Tel: +32<br>www.br<br>UK Dis<br>Tel: 0121 3                                                                                                    | Spark Oost 15C, 9100 Sint-Niklaas, Belgium3 777 3974Fax: +32 3 778 0735icon.beemail: bricon@bricon.betributor for Bricon : Mark Palmer358 1267email: bricon.ets@live.com                                                                                                    |

# Calculator function in the Bricon Club Editor

#### Purpose

The results calculator in the Bricon Club Editor (BCE) makes it is possible to read race data automatically from Bricon clocks in order to calculate race results. It is also possible to enter the data from other clocks manually.

Attention - Data must be entered correctly to ensure a true calculation of the result.

### **Activation**

To use the calculator your application requires an activation code. Go to the options tab within BCE and make a note of the serial number (1) indicated within the calculation module.

The serial number is unique to each computer, so it should be generated on the computer that is intended to be used for calculating the race results.

To request the activation code email the serial number to *bricon.ets@live.com* stating your club name and indicating that you require the activation code.

To activate the calculation module enter the activation code (2). After entering the activation code, the Bricon Club Editor must be restarted. You will then see a new tab appear entitled "Calculator" within the BCE.

| 🍲 Bricon Club Editor            |                         |                   |                                           |                           |       |
|---------------------------------|-------------------------|-------------------|-------------------------------------------|---------------------------|-------|
| 😵 Fanciers - List 🚱 Fan         | cier - Detail 😁 Clubs 👔 | 🚰 Races 📑 Calcu   | lator 🛠 Options                           | <li>About</li>            |       |
| Automatic Updates               |                         | Localisation      |                                           |                           |       |
| Check for newer version         |                         | Language:         | English                                   | -                         |       |
| Download automatically          |                         | Country:          | United Kingdom                            | •                         |       |
| Install automatically           |                         | Union:            | RPRA                                      | •                         |       |
| Database                        |                         |                   | Calculati                                 | on Module                 |       |
| <ul> <li>Single User</li> </ul> | Multi User              | Backup            | Serial Nu                                 | umber:                    | 1     |
| Auto save every                 | 5 Minutee               | Restore           | 588AC6                                    | i9F                       |       |
| Auto save every                 | 5 THINKES               |                   | Activatio                                 | n Code:                   |       |
|                                 |                         | Import            | 8DF245                                    | C9 —                      | - 2   |
| Serial Port                     |                         |                   | Please sta                                | a tha                     | ~     |
| COM Port:                       | Auto 👻                  | Stop Communicat   | ion communica                             | ation when                |       |
| Timeout for poling :            | F U S                   | Re-Start Communic | ation you remov<br>cable or po<br>master. | e the USB<br>ower off the |       |
|                                 |                         |                   |                                           |                           |       |
|                                 |                         |                   |                                           |                           |       |
|                                 |                         |                   |                                           |                           | <br>  |
|                                 |                         | Clear             |                                           |                           | Clear |
|                                 |                         |                   |                                           |                           |       |
|                                 |                         |                   |                                           |                           |       |
|                                 |                         |                   |                                           |                           |       |
|                                 |                         |                   |                                           |                           |       |
|                                 |                         |                   |                                           |                           |       |
|                                 |                         |                   |                                           |                           |       |
|                                 |                         |                   |                                           |                           |       |

#### **Requirements**

A Computer with the Bricon Club Editor (BCE) [version 1.0.3.39 or higher], the Bricon Club-Master (BCM) and its power supply. Connect the BCM to the BCE using the USB cable supplied. Turn on the BCE then power on the BCM. Communication will be made between the BCM and BCE. Click on the Calculator tab in the BCE.

*NB* : The read out print of each clock must be taken prior to commencing using the Bricon result calculator. Do not delete the race information from the clock before carrying out the results calculation process.

| The Icons                     | 🏖 Bricon Club Editor                                                                                                    |
|-------------------------------|----------------------------------------------------------------------------------------------------|
|                               | 😣 Fanciers - List 🕺 Fancier - Detail 😁 Clubs 🐼 Races 🔠 Calculator 🛠 Options 🔱 About                                                                                                    |
| Add calculation               | <u>∔</u>   ⊕ ×   ⊴ ♥   <b>3</b>                                                                                                    |
| Delete selected calculation — | Calculations: 2009  Birmingham Premier RPC race 1 Birmingham Premier RPC race 2 Details Results                                                                                                    |
| Print selected calculation    | Birmingham Pramier RPC race 3<br>Birmingham Pramier RPC race 3<br>Birmingham Premier RPC race 6                                                                                                    |
| Print settings —              | Birmingham Premie RPC race 5 Club: 0053                                                                                                    |
|                               | Nace.       I RUN       Also print first pigeon/fancier         Prizes:       Image: Also print first pigeon/fancier         Coordinates:       +00 00 00.00       /       +00 00 00.00         Liberation:       14/05/2009 •       09:45:00 •       7 Fancier(s)         Remarks:       Liberated in a light South East wind with sunny intervals.<br>Objections in writing within seven days of the publication of the result. |
| Read out ETS                  | Two day race from: 00:00:00                                                                                                    |
| Manual input                  | : ::::::::::::::::::::::::::::::::::::                                                                                                    |
| Add read out                  |                                                                                                    |
| View xml file                 |                                                                                                    |
| Remove read out               | Clubmaster Found:<br>M-41918 V 006 Clear Clear                                                                                                    |
|                               |                                                                                                    |
|                               |                                                                                                    |
|                               |                                                                                                    |

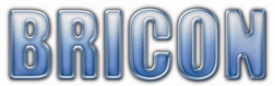

# Add Calculation

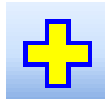

To start click on the 'Add Calculation' icon, and then within the details tab fill in the following fields.

| Name.        | The name of the club.                                                        |
|--------------|------------------------------------------------------------------------------|
| Club.        | The club ID (to match the Club ID on the Bricon Club-Master).                |
| Race.        | Select the race point from the list.                                         |
| Coordinates. | Not applicable in the UK.                                                    |
| Prizes.      | Here you can input how many pigeons you wish to be shown on the result.      |
|              | e.g. 10% (= 10% of the basketed pigeons) or 10 without % (= the first 10).   |
|              | You also have the option to print the first pigeon recorded by each fancier. |
| Liberation.  | Enter the date and time of the race liberation.                              |

Remarks. Optional remarks (to appear on the print out)

NB : The total number of fanciers and pigeons in the race will be read automatically from the clocks.

| 🄄 Bricon Club Editor                                           |              |                                               |                                                                           |                            |
|----------------------------------------------------------------|--------------|-----------------------------------------------|---------------------------------------------------------------------------|----------------------------|
| 😣 Fanciers - List 😼 Fancier - Detail 😭 Club                    | s 🔯 Races    | 🔢 Calculator 😼                                | Options 🔱 About                                                           |                            |
| i   🕂 🗙   🛃 🦆   🏅                                              |              |                                               |                                                                           |                            |
| Calculations: 2009 -                                           |              |                                               |                                                                           |                            |
| Birmingham Premier RPC race 1<br>Birmingham Premier RPC race 2 | Details Resu | ults                                          |                                                                           |                            |
| Birmingham Premier RPC race 3                                  | Name:        | Birmingham Premier                            | RPC race 6                                                                |                            |
| Birmingham Premier RPC race 5                                  | Club:        | 0053                                          |                                                                           |                            |
| Birmingham Premier RPC race 6                                  | Race:        | TRUR                                          |                                                                           | •                          |
|                                                                | Prizes:      |                                               | Also print first pigeon/fanc                                              | ier                        |
|                                                                | Coordinates: | +00 00 00.00                                  | / +00 00 00.00                                                            | l otals<br>85 Pigeon(s)    |
|                                                                | Liberation:  | 14/05/2009 👻                                  | 09:45:00                                                                  | 7 Fancier(s)               |
|                                                                | Remarks:     | Liberated in a light<br>Objections in writing | South East wind with sunny interva<br>g within seven days of the publicat | als.<br>ion of the result. |

### Read out ETS for calculation

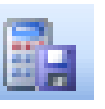

Click on the 'Read Race Data' icon.

Fill in the club ID, the race ID (the first four letters of the racepoint name) and the date of the race.

A 'Used FileName' is generated from these inputs.

NB: In settings it is possible to select the destination directory for the read out file.

Click on 'Read out' and when requested connect the Bricon ETS clock to the Bricon Club-Master.

The race data is automatically read from the Bricon ETS clock and is transferred to the computer.

When the request for the race distance for the competitor is made - remove the Bricon ETS clock and then enter the competitors' flying distance.

The data for the competitor is then saved within the xml file for the race.

Click on 'Read Out' and when requested connect the next Bricon ETS clock and repeat the process.

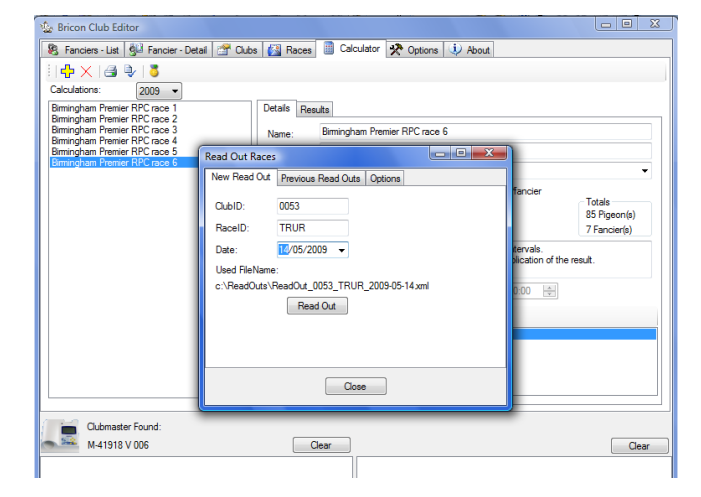

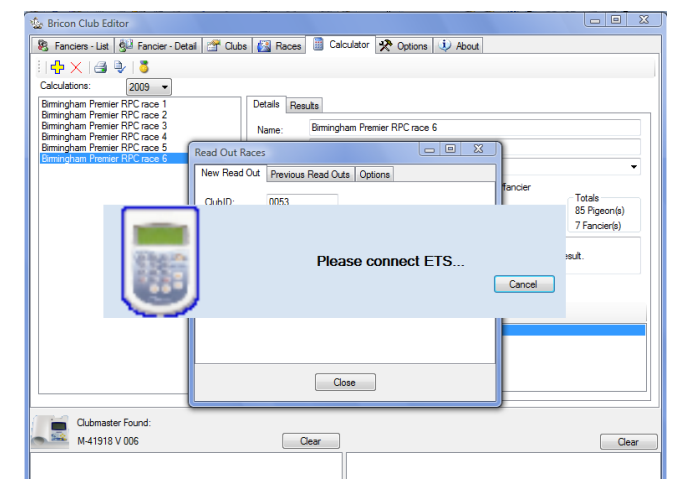

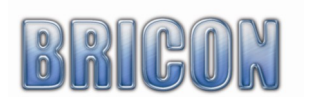

In 'Previous Read Outs' you can view each of the previous read outs taken (with the quick view).

It is also possible to delete a file.

| Read Out Races                  |                                        | - • ×      |
|---------------------------------|----------------------------------------|------------|
| New Read Out Previous Read Outs | Options                                |            |
| BCEData                         | ReadOu                                 | Quick View |
| ReadOut_0034_ALEN_2009-03-04    | iiiiiiiiiiiiiiiiiiiiiiiiiiiiiiiiiiiiii | Delete     |
| ReadOut_0034_SAIN_2009-02-19    |                                        |            |
| ReadOut_0034_SAIN_2009-02-20    |                                        |            |
| B ReadOut_00342009-02-09        |                                        |            |
| ReadOut_0034_2009-02-10         |                                        |            |
| ReadOut_0053_TRUR_2009-05-14    | 4                                      |            |
| •                               | ۱.                                     |            |
| Close                           |                                        |            |

In 'Options' you can select the Destination on your computer for the read out file.

1 🗗 🛈 🗙

| Read Out Races                 |            | . O X |
|--------------------------------|------------|-------|
| New Read Out   Previous Read O | ts Options |       |
| Output Folder:                 |            |       |
| c:\ReadOuts                    |            |       |
|                                |            |       |
|                                |            |       |
|                                |            |       |
|                                |            |       |
|                                |            |       |
|                                |            |       |
| C                              | ose        |       |

# Add Read Out

Clicking on the 'Add Read Out' icon will open the 'Select a read out to add' list.

From the list you can select which read out files you require to be included in the calculation.

More than one xml file may be selected.

Manual xml files may also be added.

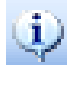

NB: The race data within the selected file may be viewed with the Quick View icon.

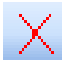

It is possible to remove a selected file from the result calculation with the delete icon.

### <u>Manual input</u>

| B | 1   |
|---|-----|
| - | r., |

| 🧕 Select a Read( | Out file to add |                    |              |               |                 | ×      |
|------------------|-----------------|--------------------|--------------|---------------|-----------------|--------|
| Look in:         | 🐌 ReadOuts      |                    | •            | G 🤌 📂         | <b>.</b>        |        |
| (And             | Name            | Date modified      | Туре         | Size          |                 |        |
| 2                | 2008            |                    |              | 2009          |                 |        |
| Recent Places    | 2010            |                    |              | 2011          |                 |        |
|                  | 3012            |                    | 0            | ReadOut_003   | 42009-02-09     |        |
|                  | 🔮 ReadOut_0     | 034_2009-02-10     | e i          | ReadOut_003   | 4_ALEN_2009-03- | -04    |
| Desktop          | 🔮 ReadOut_0     | 034_ALEN_2009-03-  | 10           | ReadOut_003   | 4_SAIN_2009-02- | 19     |
|                  | 🔮 ReadOut_0     | 034_SAIN_2009-02-  | 20           | ReadOut_003   | 4_SAIN_2009-02- | 23     |
|                  | 🔮 ReadOut_0     | 053_SAIN_2009-03-  | 03           | 🖹 ReadOut_005 | 3_TRUR_2009-05- | -14    |
| MARK             | 🔮 ReadOut_8     | 999_ALEN_2009-03-  | 09           | ReadOut_899   | 9_ALEN_2009-03- | -10    |
|                  |                 |                    |              |               |                 |        |
| Computer         |                 |                    |              |               |                 |        |
|                  |                 |                    |              |               |                 |        |
| Network          | File name:      | ReadOut_0053_T     | RUR_2009-05- | 14            | -               | Open   |
|                  | Files of type:  | ReadOut Files(*.xr | nl)          |               | <b>-</b>        | Cancel |
|                  |                 | Open as read-o     | nly          |               |                 |        |
|                  |                 |                    |              |               |                 | t      |

The race data of a competitor using a non-Bricon clock can also be included in the race calculation by a manual input of the information.

Select an existing read out file or input the Club ID, Race ID and the date to create a new xml file.

Input the number of pigeons basketed by the fancier, select the name of the fancier and enter the flying distance in miles and yards.

Enter the data for the time set and strike out. For each bird recorded enter the ring number and colour plus the time/date of the clocking.

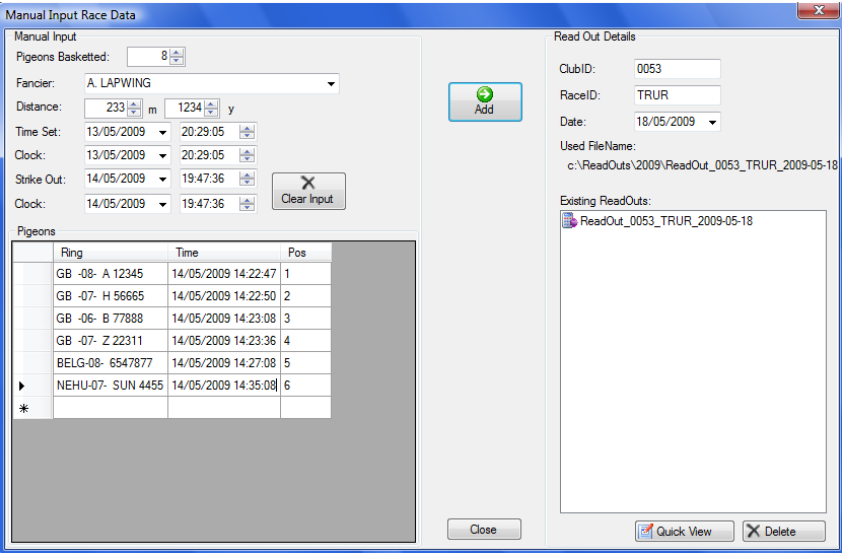

#### For the quick input of data

Use tab to switch between fields.

Use the arrows (left and right) to switch within the fields (hours to minutes). Use the arrows (up and down) to change the value or type in the new value (for date and time). Use the enter button to add the input.

Click on 'Add' to add the race calculations to the selected xml file.

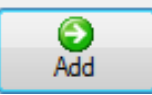

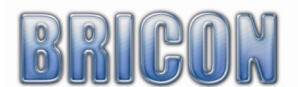

### View XML file

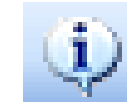

The information within the selected xml file can be viewed by clicking on the quick view icon.

A 'View Data' box appears revealing all of the data that is held within the xml file.

If any changes are necessary the amendments can be saved by clicking on the 'Save As' icon.

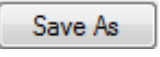

|        | ID    | Loft Number | Name         |                | Address       |              |       | ZipCod     | le      | City       |            | Cor | ç |
|--------|-------|-------------|--------------|----------------|---------------|--------------|-------|------------|---------|------------|------------|-----|---|
| Þ      | 1     | WM10123     | MR & MP      | RS KINGFISHER  | 22 Lakeside   | Road, Edgb   | aston | B43 5H     | D       | Birminghar | n.         | +52 | Į |
|        | 2     | WM11456     | S. GOLD      | FINCH          | 3 Teasle Stre | et,          |       | B43 5H     | D       | Sutton Col | dfield     | +52 | 2 |
|        | 3     | WM12999     | T. SPAR      | ROW & SON      | 5 Garden Dri  | ve, Great Ba | m     | B43 5H     | D       | Birminghar | n.         | +52 | 2 |
|        | 4     | WM08745     | P. GREE      | NSHANK         | 77 Watery La  | ane, Sheldor | ı     | B43 5H     | D       | Birminghar | n.         | +52 |   |
|        | 5     | WM04994     | B. T. GO     | DWIT           | 412 Black St  | reet, Smethv | vick  | B43 5H     | D       | Warley.    |            | +52 |   |
|        | 6     | WM04478     | A. LAPW      | ING            | 88 Green Ro   | ad, Palfrey  |       | B43 5H     | D       | Walsall.   |            | +52 | 2 |
|        | 7     | WM07755     | G. S. W0     | ODPECKER       | Treehole Hor  | use, Oak Ro  | ad.   | BS40 8     | RW      | Wednesbu   | ıry        | +52 | 2 |
| *      |       |             |              |                |               |              |       |            |         |            |            |     |   |
| •      |       |             |              |                |               |              |       |            |         |            |            | ,   |   |
| ligeor | ns ID | <b>5</b> 10 | <b>CID</b> 1 | C 10 1         |               | 0.110        |       | 10         |         | 20         | 1/0        |     |   |
|        | 10    | Fancieriu   | ElBand       | Fedband        | 07.01115      | CIUDID       | на    | CelD       | AA      | TL         | 18         | н   |   |
| ,      | 2     | 1           | C59232UB     | BELC 00 202    | 07 BLUE       | 0053         | TD    | JR<br>ID   | 4       | 0          | 1          | 0   |   |
|        | 2     | 1           | C5332F77     | NI 00 1466     | 223 DANK      | 0055         | TD    |            | *       | 1          | 0          | 0   |   |
| _      | 3     | 1           | C33326/E     | INE -00- 14000 | 507 NED       | 0000         | IN    | JN         | 3       | 1          | U          | U   |   |
| •      |       |             |              |                |               |              | _     |            |         |            |            | +   |   |
| Timers |       |             |              |                |               |              |       |            |         |            |            |     |   |
|        | ID    | FancierID   | ClubID       | RaceID         | BasketingMas  | terTime      | Bask  | etingInter | nalTime | Bas        | ketingDiff |     |   |
| •      | 1     | 1           | 0053         | TRUR 1         | 3/05/2009 23  | 3:38:01      | 13/05 | /2009 23   | :38:01  | +000       | )          |     |   |
|        | 2     | 2           | 0053         | TRUR 1         | 3/05/2009 23  | 8:39:01      | 13/05 | /2009 23   | :39:01  | +000       | )          | Ι   |   |
|        | 3     | 3           | 0053         | TRUR 1         | 3/05/2009 23  | 3:40:48      | 13/05 | /2009 23   | :40:48  | +000       | )          |     |   |
|        |       |             |              |                |               |              |       |            |         |            |            |     |   |

#### **Calculation of result**

Details Results

After the required read out xml files have been added to the list using the 'Add ReadOut' icon then the 'Results' tab can be clicked to view the calculated result.

| Birmingham Premier RPC race 1                                  | Details | Results |                     |                         |                       |                       |            |              |
|----------------------------------------------------------------|---------|---------|---------------------|-------------------------|-----------------------|-----------------------|------------|--------------|
| Birmingham Premier RPC race 3                                  |         | Number  | FancierName         | RingNumber              | ClockingTime          | CorrectedTime         | FlightTime | ^ I          |
| Birmingham Premier RPC race 4<br>Birmingham Premier RPC race 5 | •       | 1       | MR & MRS KINGFISHER | GB -07- T 77007 BLUE    | 14/05/2009 14:19:03   | 14/05/2009 14:19:03   | 04:34:03   | 21           |
| Birmingham Premier RPC race 6                                  |         | 2       | MR & MRS KINGFISHER | BELG-09- 3023223 DARK   | 14/05/2009 14:19:11   | 14/05/2009 14:19:11   | 04:34:11   | 21           |
|                                                                |         | 3       | B. T. GODWIT        | GB -04- R 41309 BLPD    | 14/05/2009 14:21:21   | 14/05/2009 14:21:20   | 04:36:20   | 21           |
|                                                                |         | 4       | S. GOLDFINCH        | WHU -05- P 99177 DKWF   | 14/05/2009 14:18:58   | 14/05/2009 14:18:58   | 04:33:58   | 21 =         |
|                                                                |         | 5       | B. T. GODWIT        | GB -04- A 01110HGRIZ    | 14/05/2009 14:21:50   | 14/05/2009 14:21:49   | 04:36:49   | 2            |
|                                                                |         | 6       | S. GOLDFINCH        | GB -08- T 86655 CHPD    | 14/05/2009 14:19:46   | 14/05/2009 14:19:46   | 04:34:46   | 21           |
|                                                                |         | 7       | A. LAPWING          | GB -08- A 99009 BLUE    | 14/05/2009 14:23:19   | 14/05/2009 14:23:19   | 04:38:19   | 22           |
|                                                                |         | 8       | A. LAPWING          | GB -07- B 12456 CHEQ    | 14/05/2009 14:23:22   | 14/05/2009 14:23:22   | 04:38:22   | 22           |
|                                                                |         | 9       | S. GOLDFINCH        | NL -07- 1277755 DARK    | 14/05/2009 14:21:27   | 14/05/2009 14:21:27   | 04:36:27   | 21           |
|                                                                |         | 10      | S. GOLDFINCH        | GB -09- F 64000 CHPD    | 14/05/2009 14:21:34   | 14/05/2009 14:21:34   | 04:36:34   | 21           |
|                                                                |         | 11      | A. LAPWING          | GB -08- C 44555 RED     | 14/05/2009 14:25:08   | 14/05/2009 14:25:08   | 04:40:08   | 22           |
|                                                                |         | 12      | T. SPARROW & SON    | GB -06- K 47711HBLPD    | 14/05/2009 14:27:53   | 14/05/2009 14:27:52   | 04:42:52   | 22           |
|                                                                |         | 13      | MR & MRS KINGFISHER | NL -08- 1455667 RED     | 14/05/2009 14:22:07   | 14/05/2009 14:22:07   | 04:37:07   | 21           |
|                                                                |         | 14      | T. SPARROW & SON    | GB -06- E 27774 CHEQ    | 14/05/2009 14:27:57   | 14/05/2009 14:27:56   | 04:42:56   | 22           |
|                                                                |         | 15      | MR & MRS KINGFISHER | NEHU-05- WAN 2355 CHWF  | 14/05/2009 14:22:29   | 14/05/2009 14:22:29   | 04:37:29   | 21           |
|                                                                | 4       | 16      | P GREENSHANK        | WHIL .08. C 03345 SI AT | 1///15/2009 1/-29-/// | 1///15/2009 1/-29-/13 | UN-NN-N3   | <u>γ</u> . ▼ |
|                                                                |         |         |                     |                         |                       |                       |            |              |

### Print settings

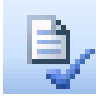

By clicking on the "Print setting" icon you can select optional columns to appear on the result print-out.

NB: It is recommended within the UK, that the two columns indicated opposite are selected.

### **To Print the Result**

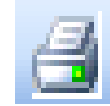

Select a calculation and click on the print icon. Follow the instructions to obtained the required print out.

| 🖳 Calculation Print Settings                                 |
|--------------------------------------------------------------|
| Print ClubID Column                                          |
| Print Globie Goldmin Print Flying Time instead of Clock Time |
| Print Position Column                                        |
| Print Percentage Column                                      |
| Print FCI-AB Column                                          |
| Print FCI-CD Column                                          |
| Print FCI-E Column                                           |
| Print TeamNbr Column                                         |
| Print FCI Custom Column                                      |
| Percentage: 0.00                                             |
| OK Cancel                                                    |
| اند.<br>اند                                                  |

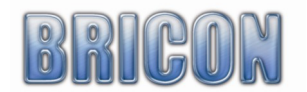

#### Two day races

When a race extends into a second day, the 'Two day race' box should be ticked and the hours of darkness should be added prior to the result calculation.

| V Two day race from: | 22:15:00 | ≑ to | 04:45:00 |
|----------------------|----------|------|----------|
| 🐘 🗣 🕂 🗘 🗙            |          |      |          |

#### **Championships**

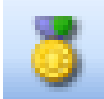

A variety of optional special championships can be calculated by clicking on the 'Championships' icon after having made a result calculation.

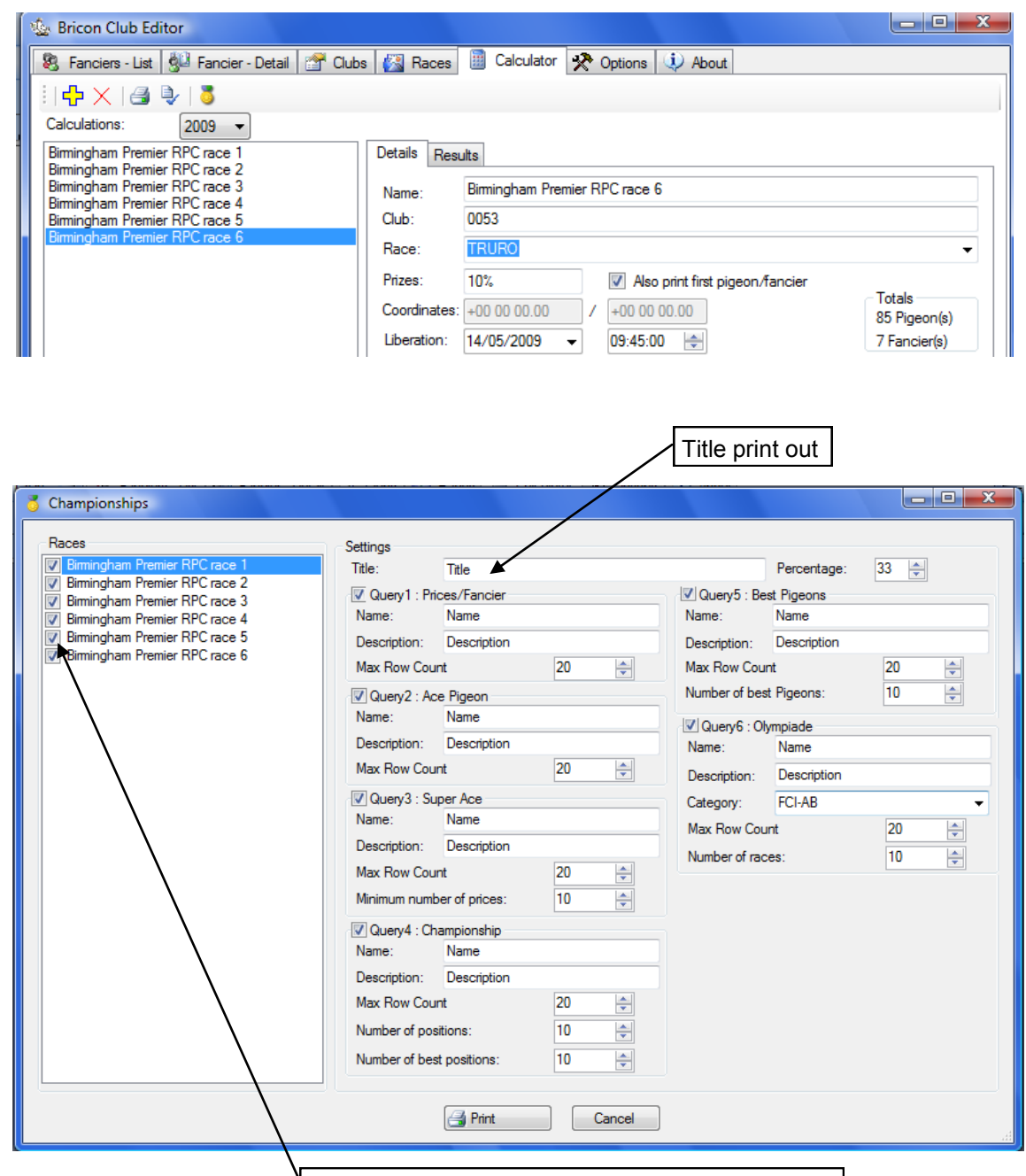

Select the race calculations for the championships

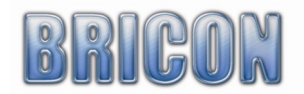

### Select (with a tick in the box) the queries that you want to see on the print out

Query 1 : Prices / fancier Query 2 : Ace Pigeon Query 3 : Super ace Query 4 : Championship Query 5 : Best pigeons Query 6 : Olympiade

### Query 1 : Prizes / fancier

| Query1 : Prices/Fancier |                  |   |    |
|-------------------------|------------------|---|----|
| Name:                   | Query 1          |   |    |
| Description:            | 1 prices/fancier |   |    |
| Max Row Count           |                  | 5 | \$ |

This Query shows the total basketed pigeons/fancier and the prize counts/fancier

In max row count it is possible to select how many fanciers you print. (the fastest fancier is always listed first).

# Query 2 : Ace Pigeon

| 🔽 Query2 : Ace Pigeon |            |       |    |
|-----------------------|------------|-------|----|
| Name:                 | Query 2    |       |    |
| Description:          | Ace Pigeon |       |    |
| Max Row Count         |            | 10000 | \$ |

### Query 3 : Super Ace

| Query3 : Super Ace        |           |     |    |
|---------------------------|-----------|-----|----|
| Name:                     | Query 3   |     |    |
| Description:              | Super Ace |     |    |
| Max Row Count             |           | 200 | -  |
| Minimum number of prices: |           | 4   | \$ |

### Query 5 : Best Pigeons

| 🔽 Query5 : Best Pigeons |             |    |    |
|-------------------------|-------------|----|----|
| Name:                   | Name        |    |    |
| Description:            | Description |    |    |
| Max Row Count           |             | 20 | \$ |
| Number of best Pigeons: |             | 10 | \$ |

### Query 4 : Championship

| 🔽 Query4 : Championship   |              |    |    |
|---------------------------|--------------|----|----|
| Name:                     | Query 4      |    |    |
| Description:              | Championship |    |    |
| Max Row Count             |              | 5  | -  |
| Number of positions:      |              | 10 | \$ |
| Number of best positions: |              | 10 | -  |

### Query 6 : Olympiade

| Query6 : Olympiade |           |   |    |
|--------------------|-----------|---|----|
| Name:              | Query 6   |   |    |
| Description:       | loympiade |   |    |
| Category:          | FCI-AB    |   | *  |
| Max Row Count      |           | 5 | \$ |
| Number of races:   |           | 2 | \$ |

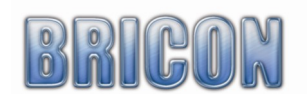

| Declaration of conformity<br>Directive 1999//5/EC (R&TTE)                  |                                                                        |                                        |                                                                                          |  |
|----------------------------------------------------------------------------|------------------------------------------------------------------------|----------------------------------------|------------------------------------------------------------------------------------------|--|
| <b>BRICON nv</b><br>Europark Oost 15<br>9100 Sint-Niklaas<br>Belgium       | 5 C<br>3                                                               | (6                                     | Hokantenne 1V-XXxxx<br>Hokantenne 2V-XXxxx<br>Hokantenne 4V-XXxxx<br>Hokantenne 6V-XXxxx |  |
| We declare the product own justification, in agree provisions of the R&TTR | mentioned below on<br>eement is with the ess<br>E directive (1999/5/E0 | which this do<br>sential requir<br>C). | eclaration is related to that on<br>ements and with other relevant                       |  |
| Article :                                                                  | Loft Antenna<br>BRICON 1V (14cm)                                       | , 2V (28cm),                           | 4V (50cm), 6V (70cm).                                                                    |  |
| Туре :                                                                     | Reader for transpon                                                    | ders (125kH                            | z)                                                                                       |  |
| In agreement are wi                                                        | th §3 of R&TTE- the                                                    | e directive.                           |                                                                                          |  |
| Health and security<br>Applied standa<br>EN 60950:1993                     | y §3 (1) a:<br>ırds:<br>2+A1+A2:1993+A3:19                             | 997+A11:199                            | 97                                                                                       |  |
| Applied standa<br>EN 301 489-3/                                            | urds:<br>07.200                                                        |                                        |                                                                                          |  |
| Radio frequency s<br>Applied standa<br>EN 300 330-2                        | pectrum §3 (2)<br>irds:<br>V1.1/7.2000                                 |                                        |                                                                                          |  |
| Technical file is avai                                                     | ilable at the offices of                                               | the manufac                            | cturer.                                                                                  |  |
| BRICON nv, Europark Oost 15C, Sint-Niklaas, Belgium.                       |                                                                        |                                        |                                                                                          |  |
| Place and date of issue: Sint-Niklaas, 13-12-2005.                         |                                                                        |                                        |                                                                                          |  |
| Manufacturer / Authorised representative                                   |                                                                        |                                        |                                                                                          |  |
| lvan<br>Dire                                                               | Baetens<br>ector.                                                      |                                        | Francis Nolmans<br><i>Director.</i>                                                      |  |